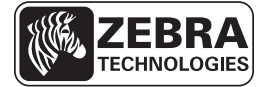

# ZT210/ZT220/ZT230 クイック・リファレンス・ガイド

このガイドでは、printerの日常的な操作について説明します。詳細については、 『ユーザー・ガイド』を参照してください。

#### Printer のコンポーネント

図1に、printerの用紙コンパートメント内のコンポーネントを示します。printer モデ ルとインストール済みオプションによって、printerの外観は多少異なる場合がありま す。ラベルの付いているコンポーネントは、本書の手順で言及されています。

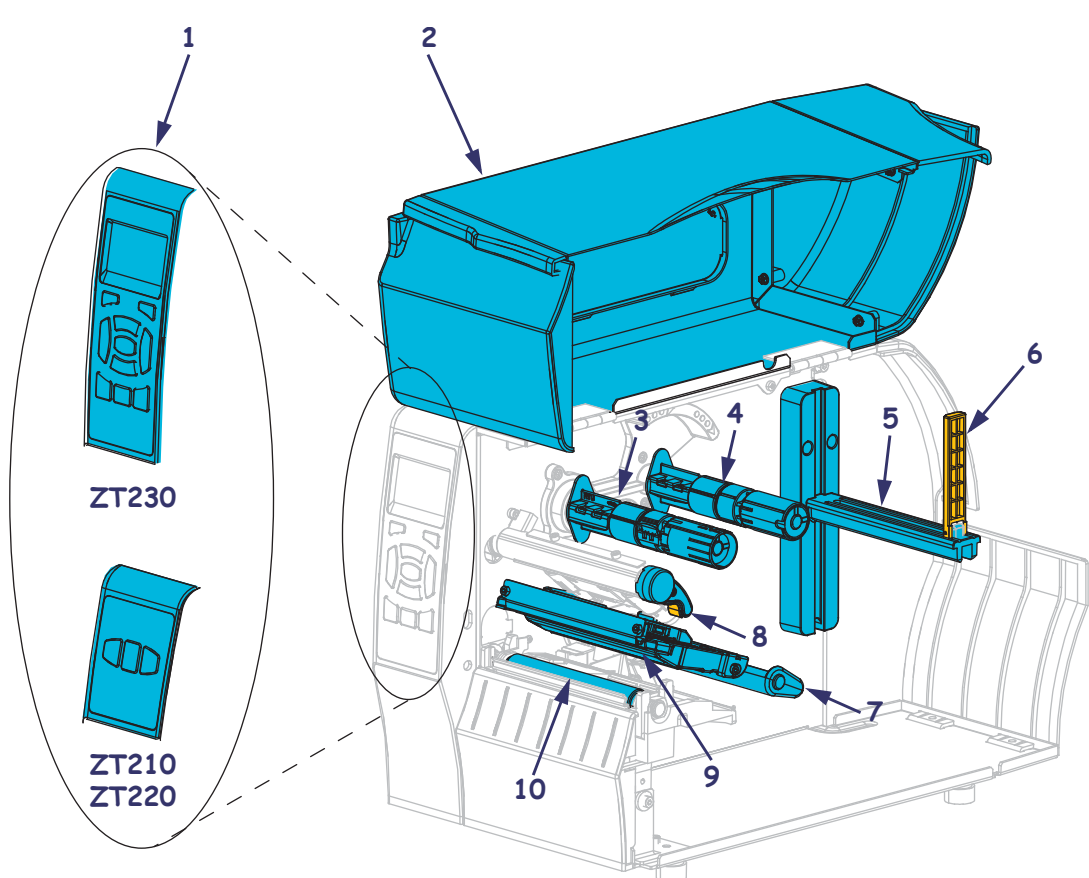

図 1 • Printer · コンポーネント

| 1 | コントロール・パネル     |
|---|----------------|
| 2 | 用紙アクセス用ドア      |
| 3 | リボン巻き取りスピンドル   |
| 4 | リボン・サプライ・スピンドル |
| 5 | 用紙サプライ・ハンガー    |

| 6  | 用紙サプライ・ガイド     |
|----|----------------|
| 7  | 用紙ダンサー・アセンブリ   |
| 8  | 印字ヘッド・オープン・レバー |
| 9  | 印刷メカニズム        |
| 10 | プラテン・ローラー      |

© 2011 ZIH Corp. All product names and numbers are Zebra trademarks, and Zebra and the Zebra logo are registered trademarks of ZIH Corp. All rights reserved.

## コントロール・パネル

コントロール パネルには printer の動作状態が表示され、このパネルで基本的な printer 動作を制御できます。

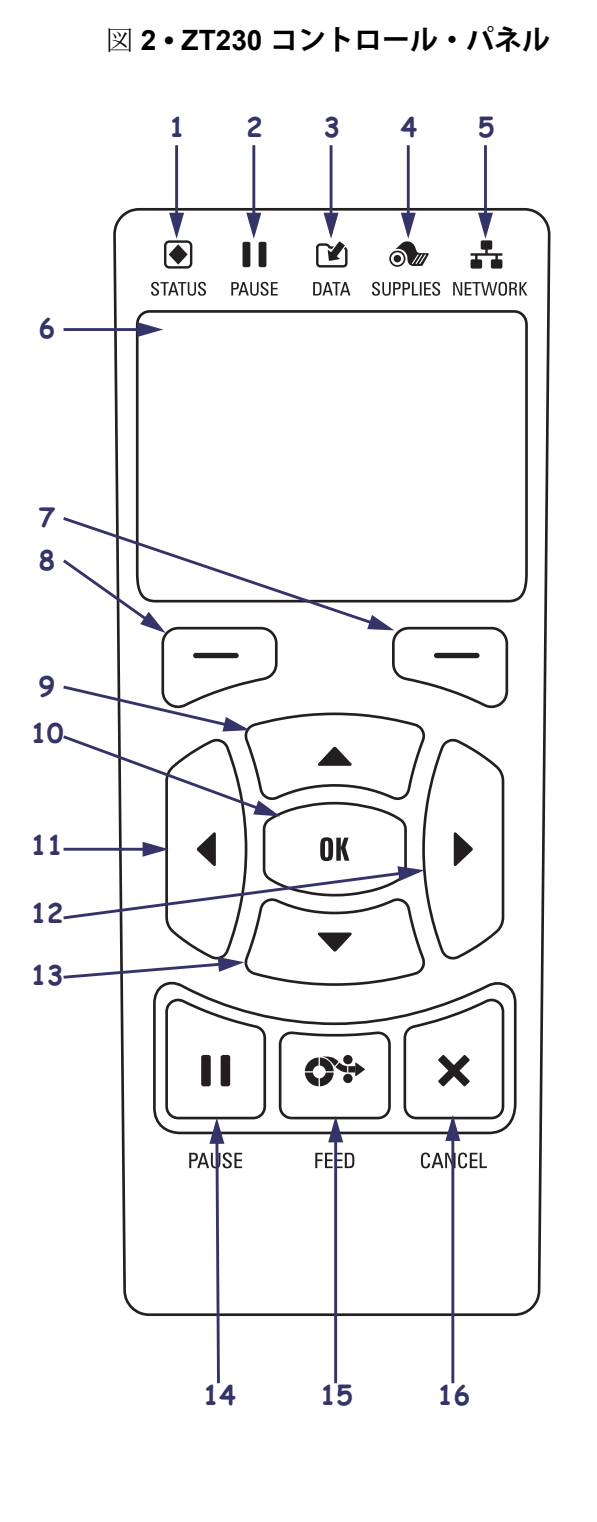

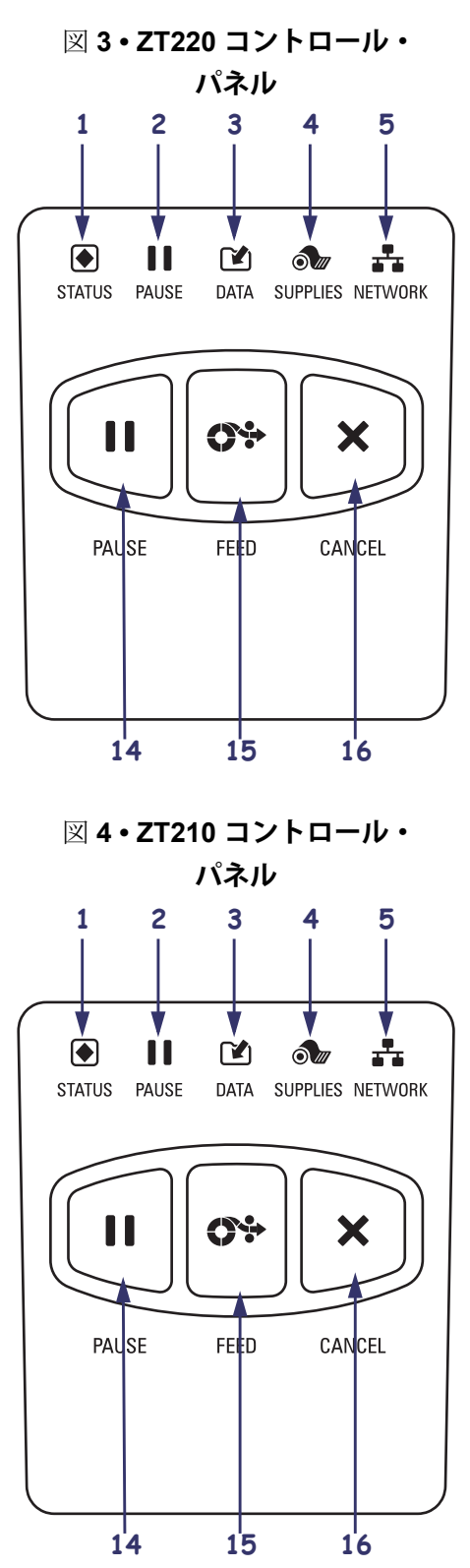

| 1  | ● STATUS(ステータス)ランプ                    | これらのインジケータ・ランプは、プリンタの現在   |
|----|---------------------------------------|---------------------------|
| 2  | ■ PAUSE(一時停止)ランプ                      | の状態を表示します。詳細については、8 ページの  |
| 3  | 🕑 DATA (データ)ランプ                       | 表1を参照してください。              |
| 4  | 🔊 SUPPLIES (消耗品) ライト                  |                           |
| 5  | 🛃 NETWORK(ネットワーク)                     |                           |
|    | ランプ                                   |                           |
| 6  | ディスプレイには printer の動作状態が表              | 表示され、メニュー・システムをナビゲートできます。 |
| 7  | 右選択ボタン                                | ボタンを押すと、そのボタンの真上のディスプレイ   |
| 8  | 左選択ボタン                                | 内に表示されたコマンドが実行されます。       |
| 9  | 上方向ボタンを押すと、パラメータの                     | 値が変わります。通常は、値を増やしたり、選択肢を  |
|    | スクロールするのに使用します。                       |                           |
|    |                                       |                           |
| 10 | OK ボタンの動作は、以下のとおりです                   | t.                        |
|    | <ul> <li>ホーム画面上では、OK を押すと、</li> </ul> | メニュー・システムに入ります。           |
|    | <ul> <li>メニュー・システム内では、OKを担</li> </ul> | 『すと、表示された値が確定します。         |
| 11 | 左方向ボタン(メニュー・システムでの                    | Dみ有効 )。左ヘナビゲートします。        |
| 12 | 右方向ボタン(メニュー・システムでの                    | ひみ有効 )。右ヘナビゲートします。        |
| 13 | 下方向ボタン。パラメータ値を変更し                     | ます。通常は、値を減らしたり、選択肢をスクロール  |
|    | するのに使用します。                            |                           |
|    |                                       |                           |
| 14 | <b>PAUSE (一</b> 時停止) ボタン。printer の動   | 動作を開始または停止します。            |
| 15 | FEED(フィード)ボタン。押すたびに                   | 、プリンタで空白のラベルが1つフィードされます。  |
| 16 | CANCEL(キャンセル)ボタン。printe               | rの一時停止で印刷ジョブがキャンセルされます。   |

### Printer の使用準備

printer のコンポーネントを十分に理解したら、printer の使用準備を行います。

注意 ・ 用紙やリボンをセットする際には、印字ヘッドや他の printer 部品に接触する可能 性のある宝飾品類はすべて外してください。

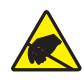

注意 · 印字ヘッド・アセンブリに触れる前に、printer の金属フレームを触るか、静電気 除去用のリスト・ストラップとマットを使用して、蓄積した静電気をすべて除去してくだ さい。

printer を設定するには、次の手順を実行します。

1. 以下の条件を満たす printer の設置場所を選択します。

- 表面は printer を保持するのに十分なサイズと強度があるしっかりした平らな 面であること。
- 十分な換気が可能で、printerのコンポーネントやコネクタを容易に取り扱え るだけのスペースがあること。
- printerは、コードの抜き差しが容易に行える場所にある電源コンセントの近くであること。
- printerは、WLAN 無線が届く範囲内か(該当する場合)、その他のコネクタ でデータ・ソース(通常はコンピュータ)にアクセスできる範囲内にあるこ と。最大ケーブル長と設定の詳細については、『ユーザー・ガイド』を参照 してください。
- 2. printer の梱包を解いて、点検します。必要に応じて、輸送中の損傷を報告しま す。詳細については、『ユーザー・ガイド』を参照してください。
- 3. 事前に選択しておいた場所に printer を配置します。
- 4. A/C 電源コードのメス側を printer 背面の A/C 電源コネクタに接続します。

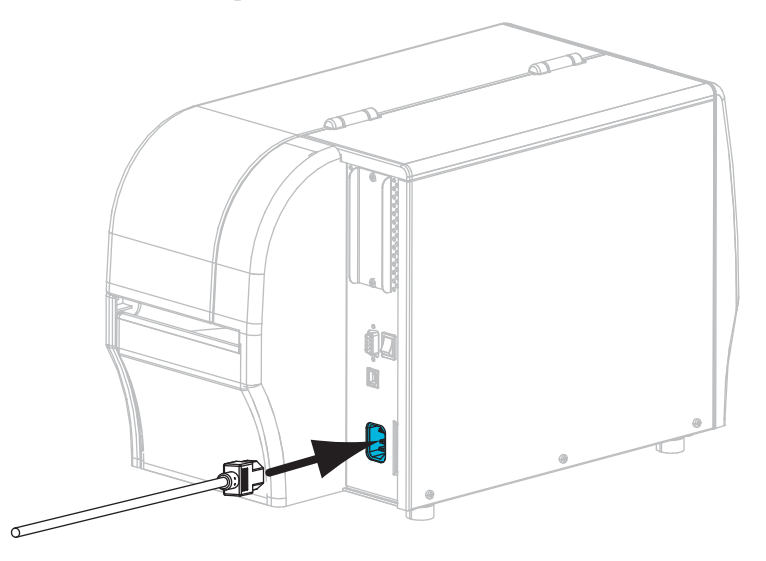

5. A/C 電源コードのオス側を適切な電源コンセントに差し込みます。

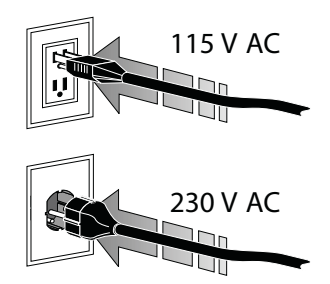

6.1つ以上の使用可能な接続を使って printer をコンピュータに接続します。以下の 図に標準的な接続を示します。ご使用の printer に、ZebraNet t<sup>®</sup> 有線またはワイ ヤレス・プリント・サーバ・オプション、またはパラレル・ポートも存在する場 合があります。

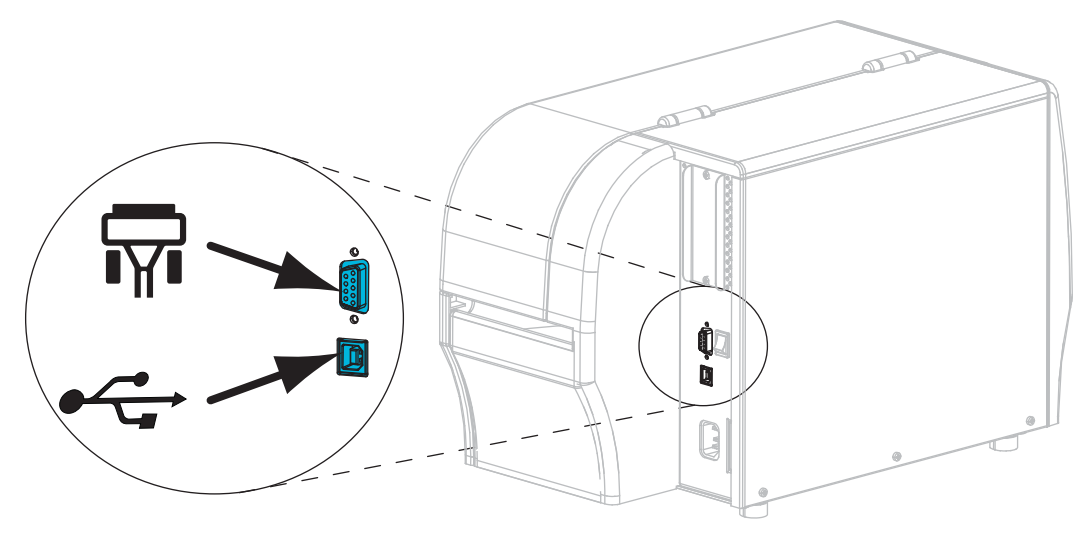

| <b>F</b> | シリアル・ポート    |
|----------|-------------|
|          | USB 2.0 ポート |

7. 用紙ドアを開きます。

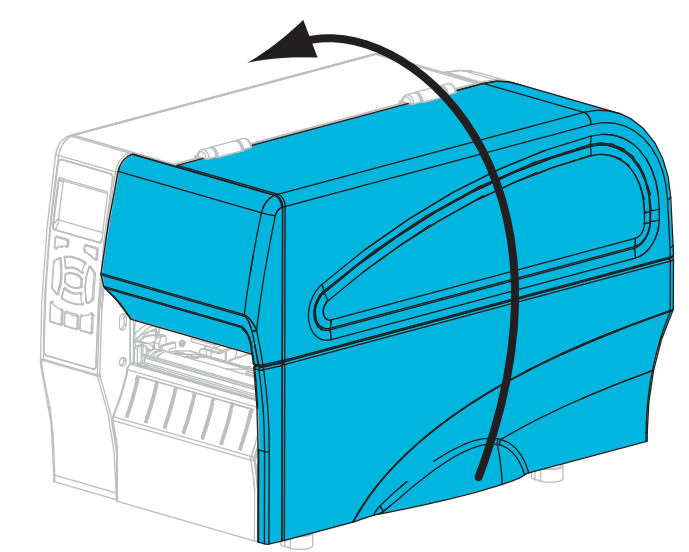

- 8. リボン (熱転写モードの場合) と用紙をprinter に装着します (リボンと用紙の装着 on page 11 を参照)。
- 9. 用紙ドアを閉じます。

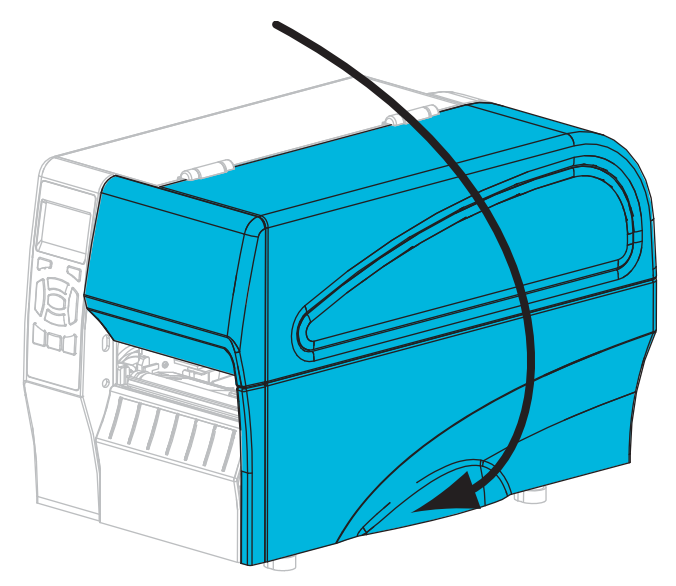

10. printer をオン (I) にします。

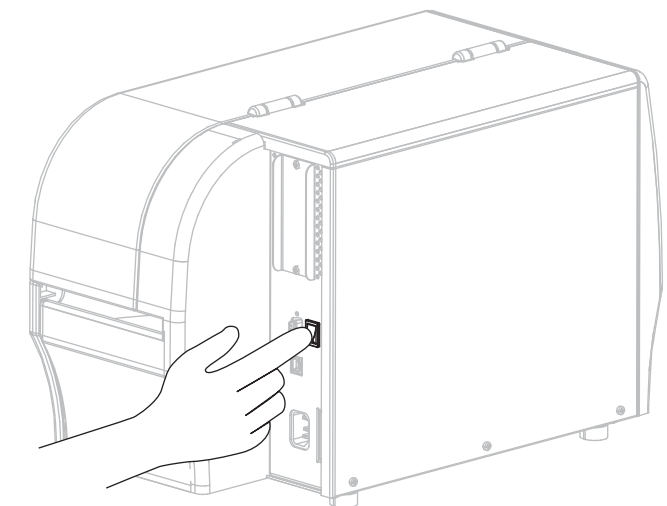

プリンタが起動し、セルフ・テストが実行されます。セルフ・テストの結果については、Table 1 を参照してください。

| ・・・・・・・・・・・・・・・・・・・・・・・・・・・・・・・・・・・・                                                                                                    | <i>STATUS</i> (ステータス)ランプが緑色点灯(他のランプは<br>プリンタのパワーアップ時に2秒間黄色点灯)<br>プリンタが使用可能です。                                                                                                    |
|----------------------------------------------------------------------------------------------------|----------------------------------------------------------------------------------------------------|
| <ul> <li>         ・</li> <li>         ・</li></ul> | STATUS (ステータス) ランプが赤色点灯<br>SUPPLIES (消耗品) ランプが赤色点灯<br>用紙切れです。プリンタに何らかの問題が発生して<br>いて、ユーザーが介入しないと続行できません。                                                                          |
| STATUS PAUSE DATA SUPPLIES NETWORK<br>(ステー (一時停止) (データ) (消耗品) (ネット<br>タス)     ワーク)                                                                                                    | STATUS (ステータス) ランプが赤色点灯<br>SUPPLIES (消耗品) ランプが赤色点滅<br>リボンがなくなりました。プリンタに何らかの問題<br>が発生していて、ユーザーが介入しないと続行でき<br>ません。                                                                 |
| STATUS PAUSE DATA SUPPLIES NETWORK<br>(ステー (一時停止)(データ)(消耗品) (ネット<br>タス) ワーク)                                                                                                    | STATUS (ステータス) ランプが黄色点灯<br>SUPPLIES (消耗品) ランプが黄色点滅<br>プリンタがダイレクト・サーマル・モードなのでリ<br>ボンは不要ですが、リボンが装着されています。                                                                          |
| FATUS PAUSE DATA SUPPLIES NETWORK     (ステー (一時停止)(データ)(消耗品) (ネット     タス)     ワーク)                                                                                                    | <i>STATUS</i> (ステータス)ランプが赤色点灯<br><i>PAUSE</i> (一時停止)ランプが黄色点灯<br>印字ヘッドが開いています。プリンタに何らかの問<br>題が発生していて、ユーザーが介入しないと続行で<br>きません。                                                      |
| <ul> <li>         ・</li> <li>         ・</li></ul> | <ul> <li>STATUS(ステータス)ランプが黄色点灯</li> <li>印字ヘッドの温度が高すぎます。</li> <li>注意 ・ 印字ヘッドが高温になり、火傷の原因となる</li> <li>危険があります。印字ヘッドが冷却するまで時間をおいてください。</li> </ul>                                   |
| STATUS PAUSE DATA SUPPLIES NETWORK<br>(ステー (一時停止)(データ)(消耗品) (ネット<br>タス) ワーク)                                                                                                    | <ul> <li>STATUS (ステータス) ランプが黄色点滅</li> <li>このインジケータ・ランプの点滅は、次のいずれかを示しています。</li> <li>印字ヘッドの温度が低すぎます。</li> <li>用紙またはリボンの温度が高すぎます。</li> <li>メイン・ロジック・ボード (MLB) の温度が高すぎます。</li> </ul> |

Table 1 • インジケータ・ランプが示すプリンタの状態

Table 1 • インジケータ・ランプが示すプリンタの状態 (Continued)

| <ul> <li>●</li> <li>●</li> <li< th=""><td>STATUS (ステータス) ランプが赤色点灯<br/>PAUSE (一時停止) ランプが赤色点灯<br/>DATA (データ) ランプが赤色点灯<br/>印字ヘッドが純正の Zebra™ 印字ヘッドではない<br/>ヘッドと交換されています。Zebra™ 純正印字ヘッド<br/>を取り付けて続行してください。</td></li<></ul> | STATUS (ステータス) ランプが赤色点灯<br>PAUSE (一時停止) ランプが赤色点灯<br>DATA (データ) ランプが赤色点灯<br>印字ヘッドが純正の Zebra™ 印字ヘッドではない<br>ヘッドと交換されています。Zebra™ 純正印字ヘッド<br>を取り付けて続行してください。 |
|----------------------------------------------------------------------------------------------------|----------------------------------------------------------------------------------------------------|
| PAUSE     DATA     SUPPLIES     NETWORK       (ステー     (一時停止)(データ)(消耗品)(ネット     ワーク)                                                                                                    | <i>STATUS</i> (ステータス) ランプが赤色点滅<br>printer が印字ヘッドの dpi 設定を読み取れません。                                                                                       |
| <b>ZebraNet</b> 有線イーサネット・オプションのあるプリンタ                                                                                                    |                                                                                                    |
|                                                                                                    | NETWORK(ネットワーク)ランプが消灯                                                                                                    |

| STATUS PAUSE DATA SUPPLIES NETWORK<br>(ステー(一時停止)(データ)(消耗品) (ネット<br>タス) ワーク)                                  | イーサネット・リンクを使用できません。                                                      |
|----------------------------------------------------------------------------------------------------|--------------------------------------------------------------------------|
| STATUS PAUSE DATA SUPPLIES NETWORK<br>(ステー (一時停止) (データ) (消耗品) (ネット<br>タス) ワーク)                               | NETWORK (ネットワーク) ランプが緑色点灯<br>100Base リンクが見つかりました。                        |
| STATUS PAUSE DATA SUPPLIES NETWORK<br>(ステー (一時停止) (データ) (消耗品) (ネット<br>タス) ワーク)                               | NETWORK (ネットワーク) ランプが黄色点灯<br>有線イーサネット — 10Base リンクが見つかりました。              |
| STATUS     PAUSE     DATA     SUPPLIES     NETWORK       (ステー (一時停止) (データ) (消耗品)     (ネット       タス)     ワーク) | NETWORK(ネットワーク)ランプが赤色点灯<br>イーサネットにエラーが発生しています。プリンタ<br>がネットワークに接続されていません。 |

ZebraNet ワイヤレス・オプションのあるプリンタ

| <ul> <li>▶</li> <li>▶</li> <li>▶<th>NETWORK(ネットワーク)ランプが消灯<br/>パワーアップ時に無線デバイスが見つかりました。<br/>プリンタがネットワークとの接続を試行します。プ<br/>リンタとネットワークの接続時にランプが赤く点滅</th></li></ul> | NETWORK(ネットワーク)ランプが消灯<br>パワーアップ時に無線デバイスが見つかりました。<br>プリンタがネットワークとの接続を試行します。プ<br>リンタとネットワークの接続時にランプが赤く点滅 |
|----------------------------------------------------------------------------------------------------|----------------------------------------------------------------------------------------------------|
| <ul> <li>STATUS PAUSE DATA SUPPLIES NETWORK (ステー (一時停止) (データ) (消耗品) (ネット タス)</li> </ul>                                                                                                    | します。次に、プリンタとネットワークの認証時に<br>ランプが黄色く点滅します。                                                               |
| STATUS PAUSE DATA SUPPLIES NETWORK<br>(ステー (一時停止)(データ)(消耗品)(ネット<br>タス) ワーク)                                                                                                    |                                                                                                    |

| STATUS PAUSE DATA SUPPLIES NETWORK                                                                        | NETWORK(ネットワーク)ランプが緑色点灯                                                         |
|----------------------------------------------------------------------------------------------------|---------------------------------------------------------------------------------|
| (ステー (一時停止)(データ)(消耗品)(ネット                                                                                 | 無線デバイスがネットワークに接続および認証され                                                         |
| タス) ワーク)                                                                                                  | ています。また、WLAN 信号強度は強です。                                                          |
| <ul> <li>STATUS PAUSE DATA SUPPLIES NETWORK</li> <li>(ステー (一時停止) (データ) (消耗品) (ネット<br/>タス) ワーク)</li> </ul> | NETWORK (ネットワーク) ランプが緑色点滅<br>無線デバイスがネットワークに接続および認証され<br>ています。ただし、WLAN 信号強度は弱です。 |
| STATUS PAUSE DATA SUPPLIES NETWORK                                                                        | NETWORK (ネットワーク) ランプが赤色点灯                                                       |
| (ステー (一時停止)(データ)(消耗品)(ネット                                                                                 | WLAN にエラーが発生しています。プリンタがネッ                                                       |
| タス)ワーク)                                                                                                   | トワークに接続されていません。                                                                 |

Table 1 • インジケータ・ランプが示すプリンタの状態 (Continued)

### リボンと用紙の装着

切り取りモードでリボンを装着してロール用紙をセットするには、この項の説明に 従います。

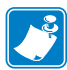

注・プリンタ内のコンポーネントは、色分けされています。

- 操作上、手で触る必要のある箇所は、金色になっており、本書の図解でも金色でハイライトされています。
- リボン・システムに関連するコンポーネントには黒色のプラスチック、用紙に
   関連するコンポーネントには灰色のプラスチックが使用されています。本書の
   図解ではそれらのコンポーネントは、必要に応じて明るい青色でハイライトされています。

リボンの装着 リボンは熱転写ラベルでのみ使用されます。ダイレクト・サーマル・ ラベルの場合は、printer にリボンを装着しないでください (下記の手順のステップ 2 ~6をスキップすること)。

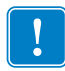

重要 · 印字ヘッドの磨耗を防ぐため、用紙の幅より広いリボンを使用してください。 リボンは、外側がコーティングされている必要があります(詳細については、 『ユーザー・ガイド』参照)。

注 · ZT210 と ZT220 の最大リボン長は、300 メートル (984 フィート)です。ZT230 の最大リボン長は、450 メートル (1476 フィート)です。

用紙のセット.折り畳み用紙をセットしたり、別の印字モードでロール用紙をセッ トする方法については、『ユーザー・ガイド』を参照してください。 注意 ・ 用紙やリボンをセットする際には、印字ヘッドや他の printer 部品に接触する可能 性のある宝飾品類はすべて外してください。

リボンを装着して切り取りモードでロール用紙をセットするには、次の手順を実行 します。

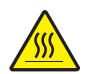

注意 · 印字ヘッドは高温になり、火傷の原因となる危険があります。印字ヘッドが冷却するまで時間をおいてください。

印字ヘッド・オープン・レバー(1)を反時計方向に回して印刷メカニズム(2)を 開きます。

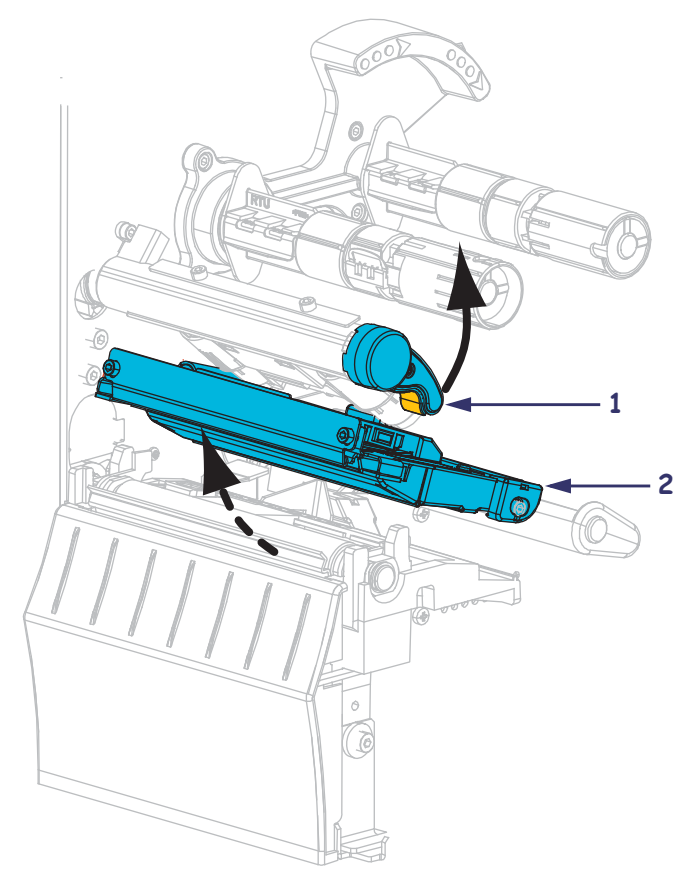

#### リボンの装着

2. 先端部分が時計回りに引き出されるようにリボンの位置を定めます。

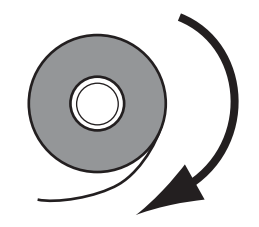

3. リボンのロールをリボン・サプライ・スピンドルにセットします。ロールを一番 奥まで押します。

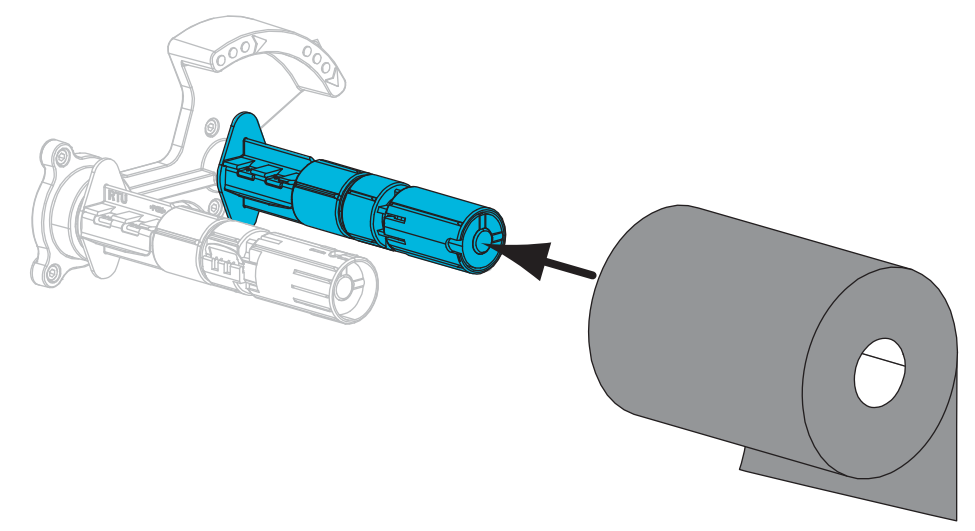

お買い上げ時の printer には、リボン巻き取りスピンドルに空の巻芯が付いています。この巻芯がなくなっている場合は、プリンタの巻き取りスピンドルに空の巻芯を取り付けてください。巻芯を一番奥まで押します。

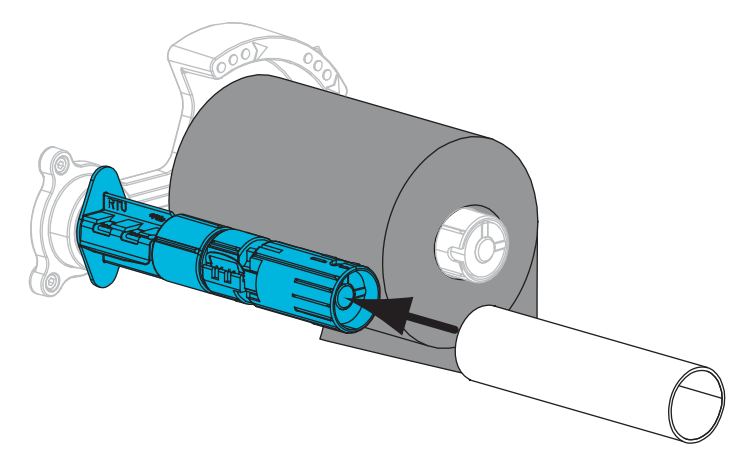

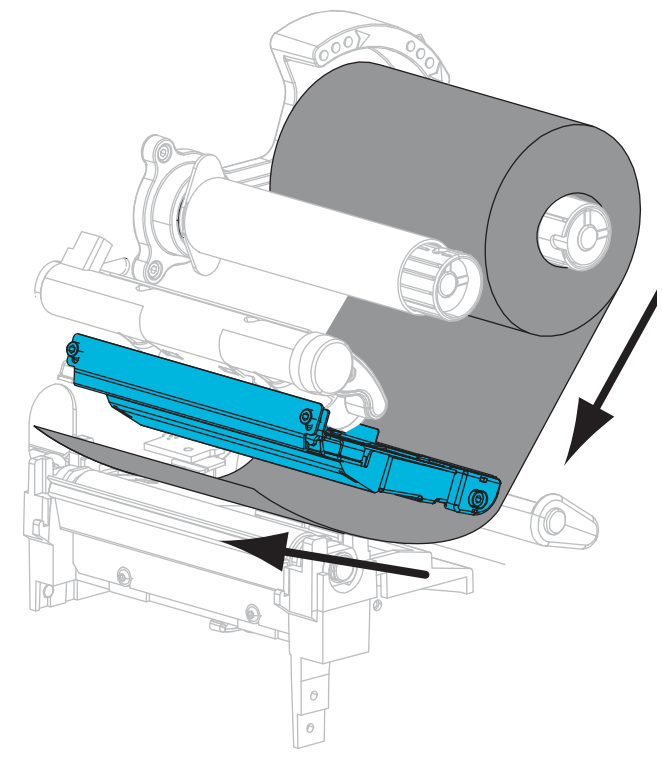

5. 印刷メカニズムの下にリボンを差し込みます。

6. リボンをリボン巻き取りスピンドルの巻芯に時計回りに巻きつけます。リボンが スピンドルに数回巻きつくまでスピンドルを回転させます。

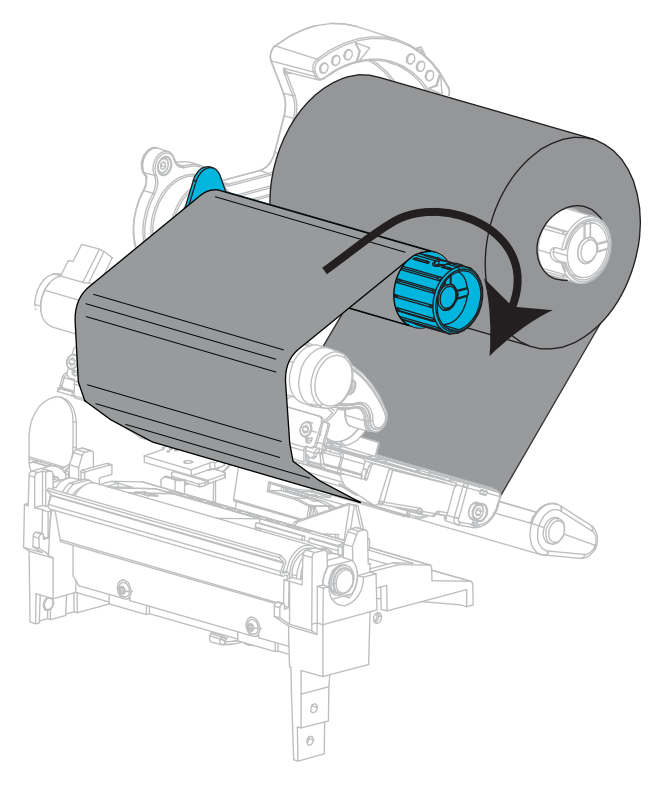

#### 用紙のセット

7. 汚れたり、接着剤やテープで固定されたタグやラベルは、すべて取り除いて廃棄 します。

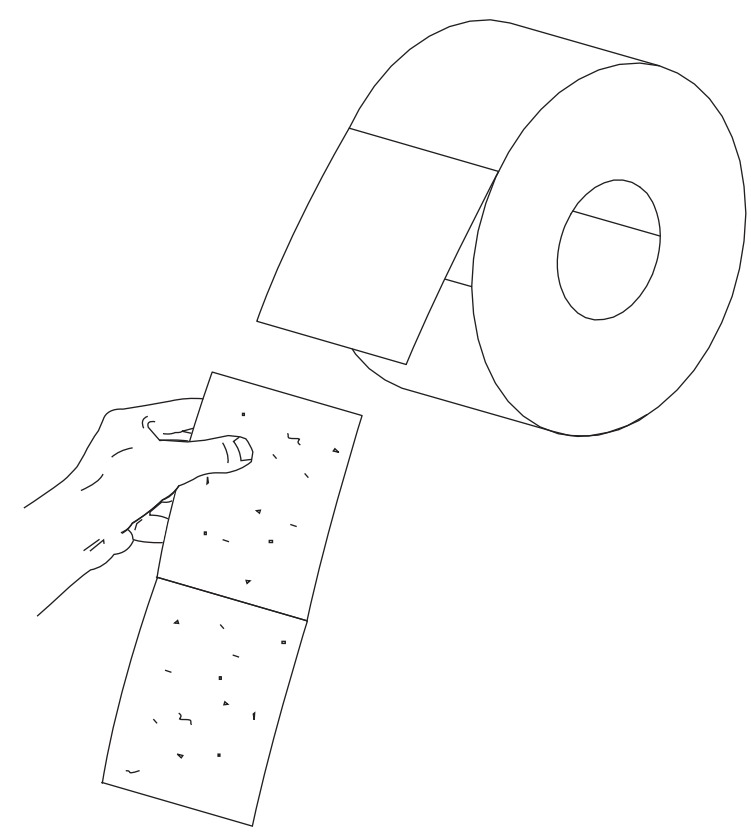

8. 用紙サプライ・ガイドを引き出して押し下げます。

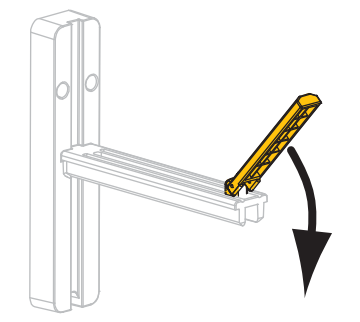

- 9. 用紙のロールを用紙サプライ・ハンガーにセットします。ロールを一番奥まで押 します。

10. 用紙サプライ・ガイドを押し上げます。

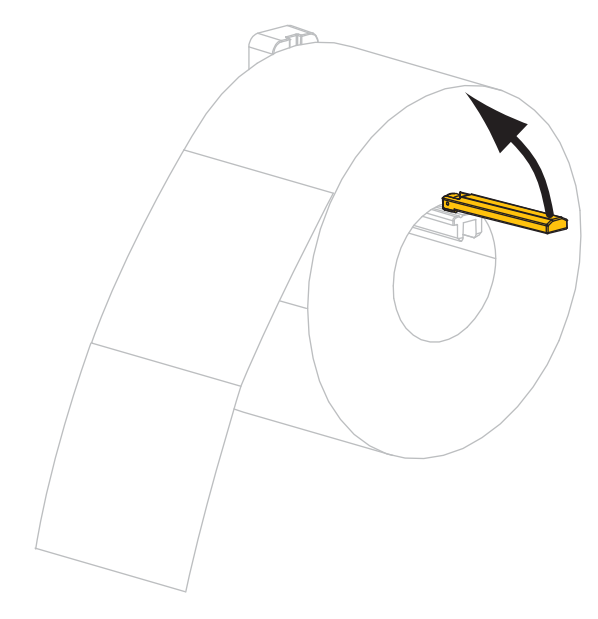

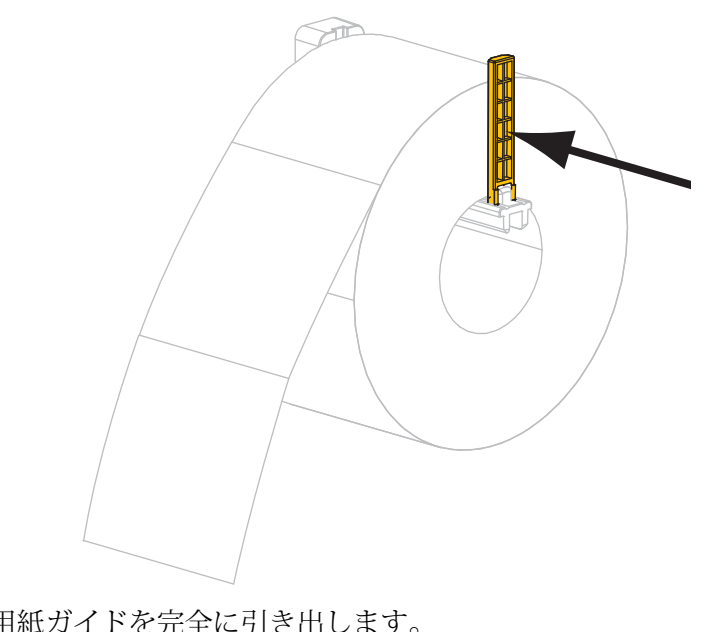

11. 用紙サプライ・ガイドをスライドさせ、ロールの端に触れるまで動かします。

12. 外側の用紙ガイドを完全に引き出します。

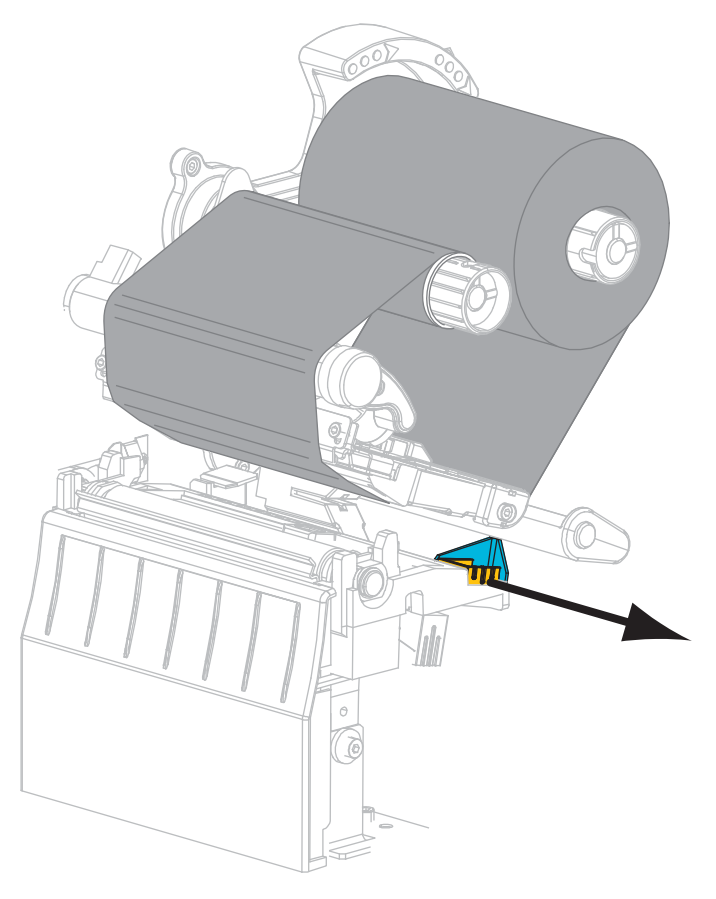

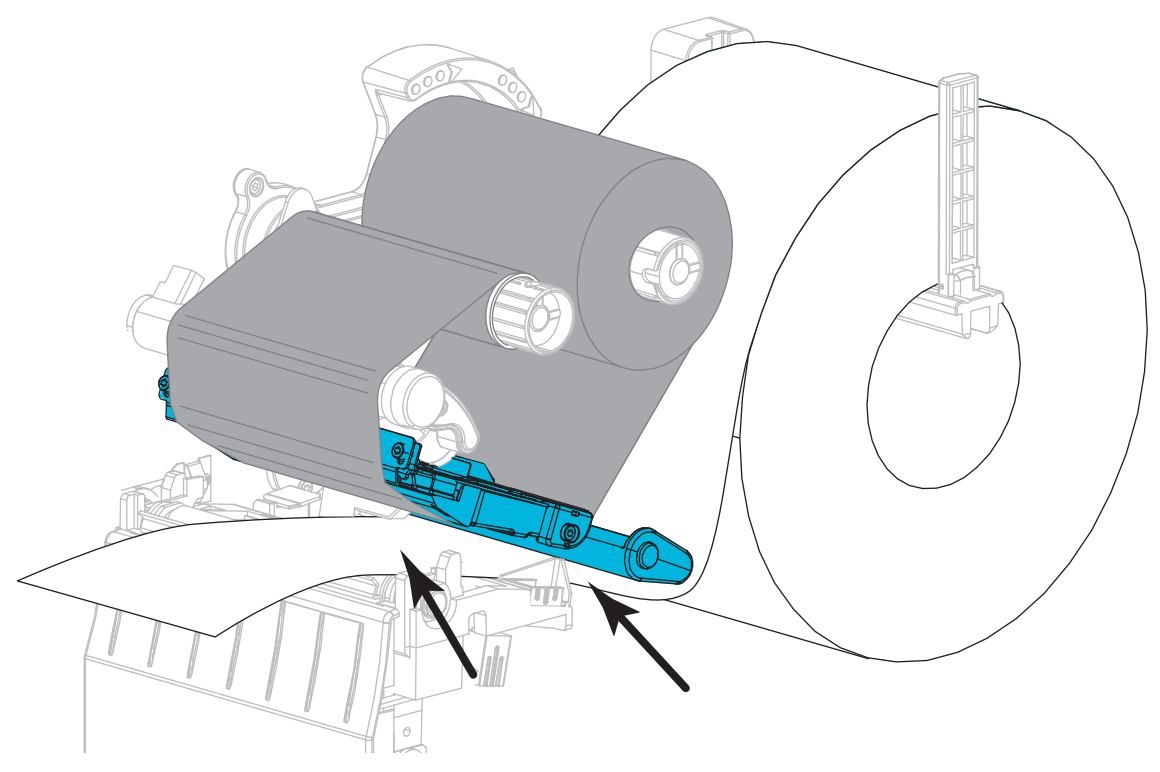

13. 用紙をスライドさせて、用紙ダンサー・アセンブリと印刷メカニズムの下に通し ます。用紙の端がプリンタの前面から出るようにします。

14. 用紙が透過式用紙センサーのスロット内(1)と内部用紙ガイドの下(2)を通って いることを確認します。用紙は透過式センサーのスロットの奥に軽く触れる程度 にします。

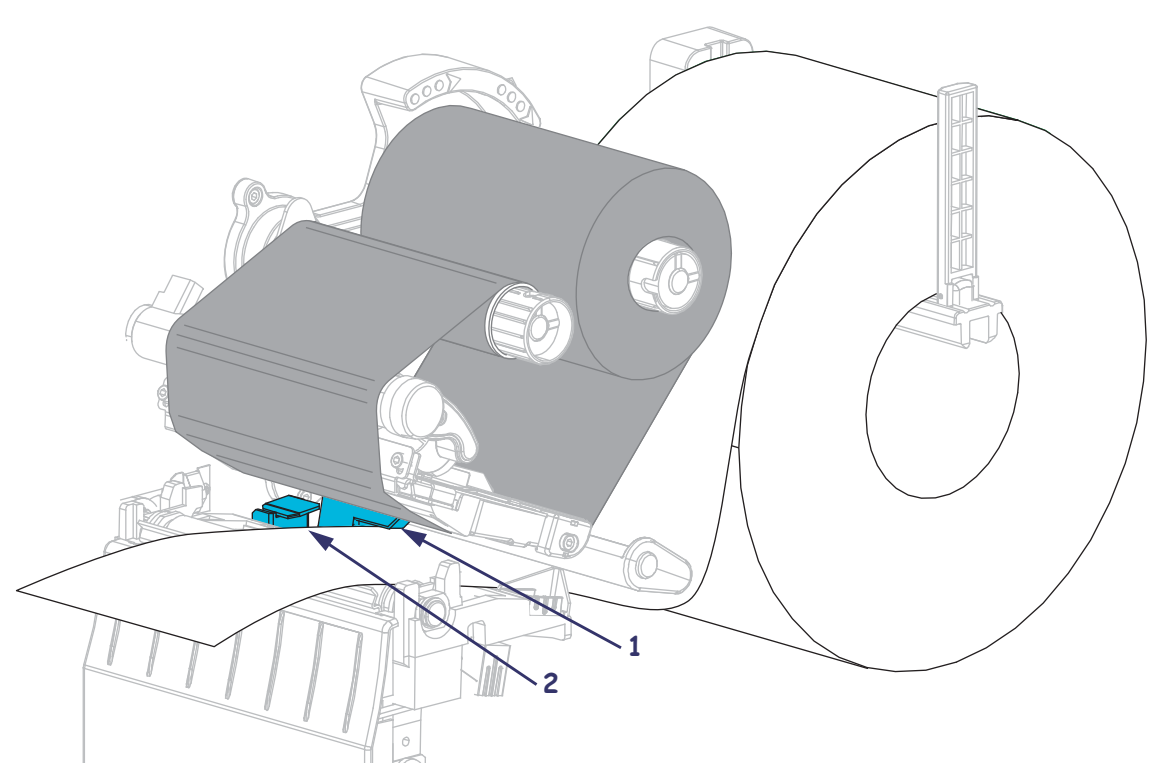

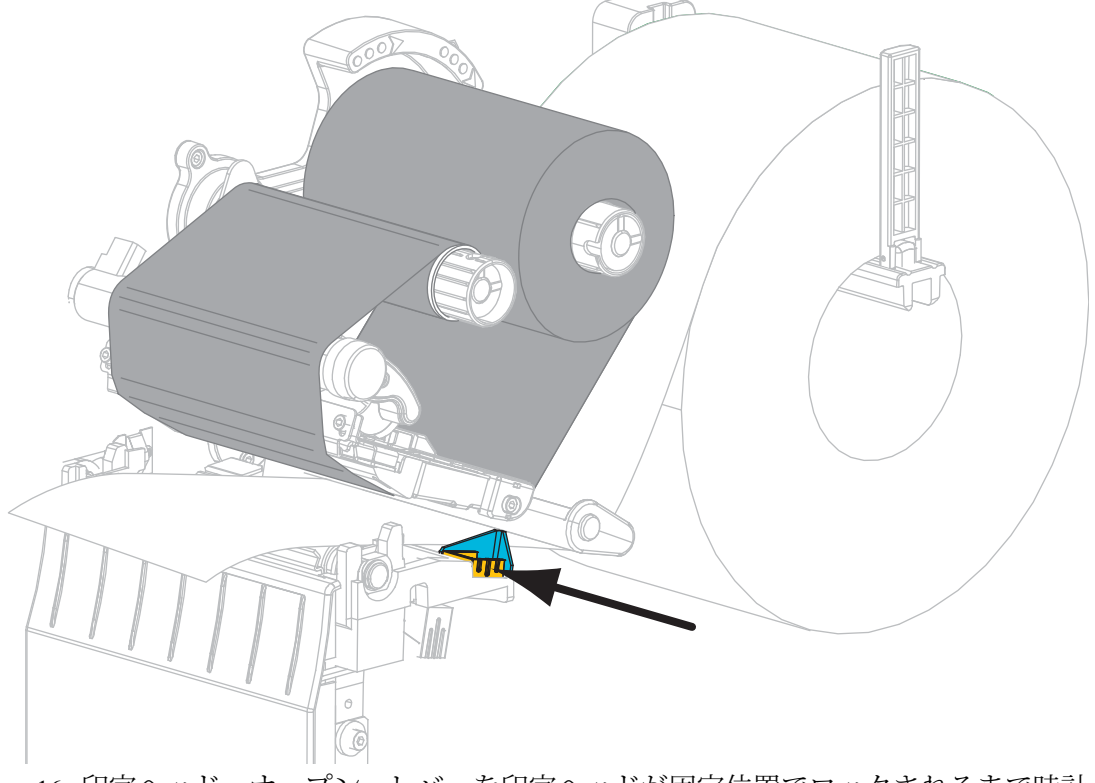

15. 外側の用紙ガイドをスライドさせ、用紙の端に軽く触れるようにします。

16. 印字ヘッド・オープン・レバーを印字ヘッドが固定位置でロックされるまで時計 回りに回します。

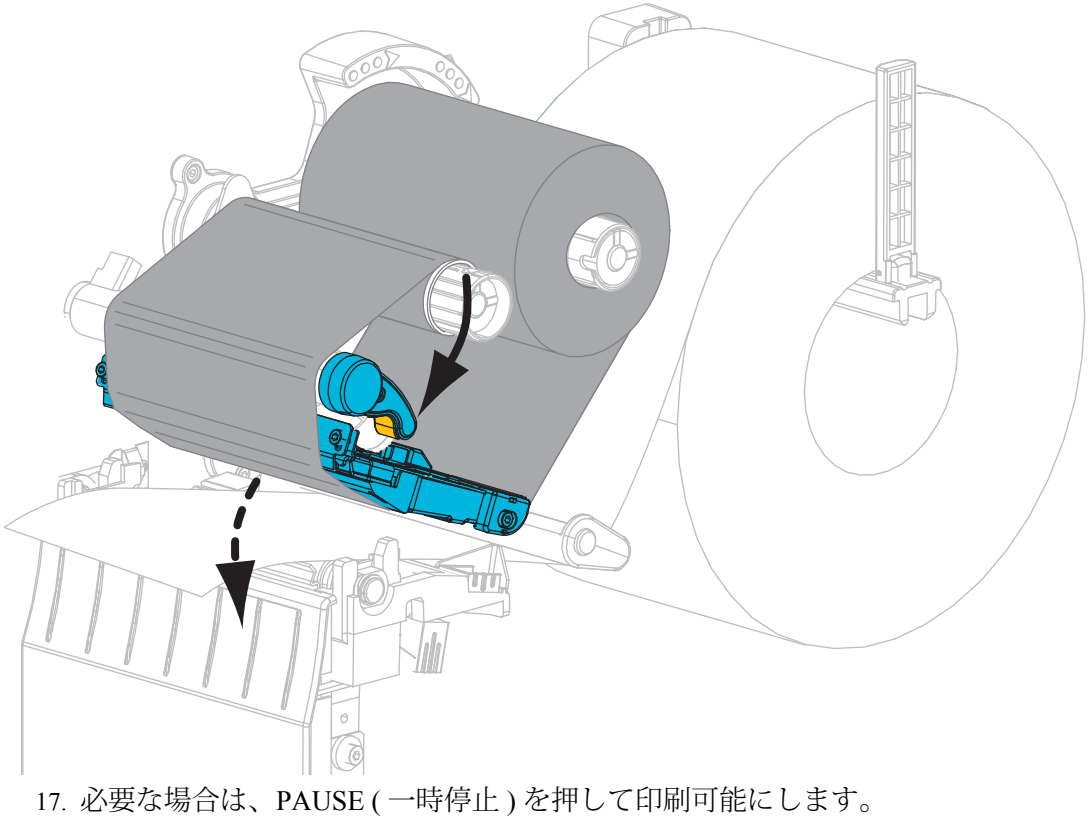

#### 使用済みリボンの取り外し

リボンのロールを交換する場合には、必ずリボン巻き取りスピンドルから使用済み リボンを取り外してください。

使用済みのリボンを取り外すには、次の手順を実行します。

1. リボンの残りの有無に応じて、次のように操作します。

| リボンの残り | 操作                              |
|--------|---------------------------------|
| なし     | 次の手順に進みます。                      |
| あり     | リボン巻き取りスピンドルの手前でリボンを切り離<br>します。 |
|        |                                 |

2. 使用済みリボンと巻芯をリボン巻き取りスピンドルからスライドさせて取り出します。

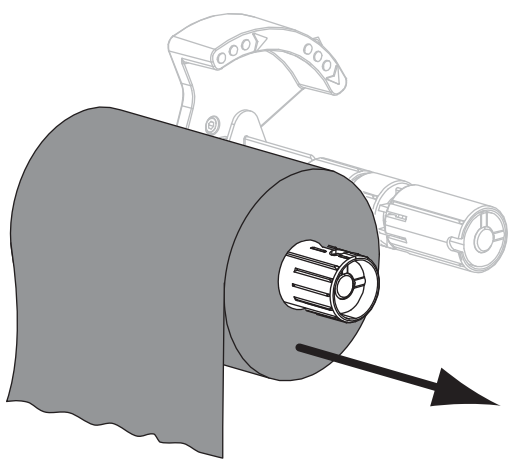

3. 使用済みのリボンを廃棄します。リボン・サプライ・スピンドルの空の巻芯は、 リボン巻き取りスピンドルに戻して再利用することもできます。